# 学员平台操作流程

### 1、登陆平台

电脑登录方式: 打开谷歌浏览器,在网址搜索栏中输入 http://dcx.huaxiajiaoshiyanpei.com/点击回车(enter)进入项 目主页:

| $\rightarrow$ C $\triangle$ | う☆ 🛞 👔 http://dcx.hua: | xiajiaoshiyanpei.com |      |      |                   | ◆ ☆ ~                                                               |
|-----------------------------|------------------------|----------------------|------|------|-------------------|---------------------------------------------------------------------|
|                             | <u>、</u> 河南华夏1         | 基础教育学院 🗲             | 粘贴学  | シアン  | Q                 | <ul> <li>个人中心   用户数据统计   安全退:</li> <li>客服电话: 15037197844</li> </ul> |
|                             | 首页                     | 通知公告                 | 课程学习 | 工作坊  | 名师名家              | 证书查询                                                                |
|                             |                        |                      |      |      |                   |                                                                     |
| )-6                         |                        | 欢                    | 迎参加  | 0    |                   |                                                                     |
| 郸城                          | 县2024年                 | 中小学(约                | 加园)教 | 师"十四 | 五 <sup>"</sup> 继续 | 教育培训                                                                |

进入项目主页后,在右边的**【线上学习登录入口】**栏中,输入用 户名(**本人手机号或身份证号**)、密码(**初始密码: 123456**)就可以 开始您的学习之旅了。

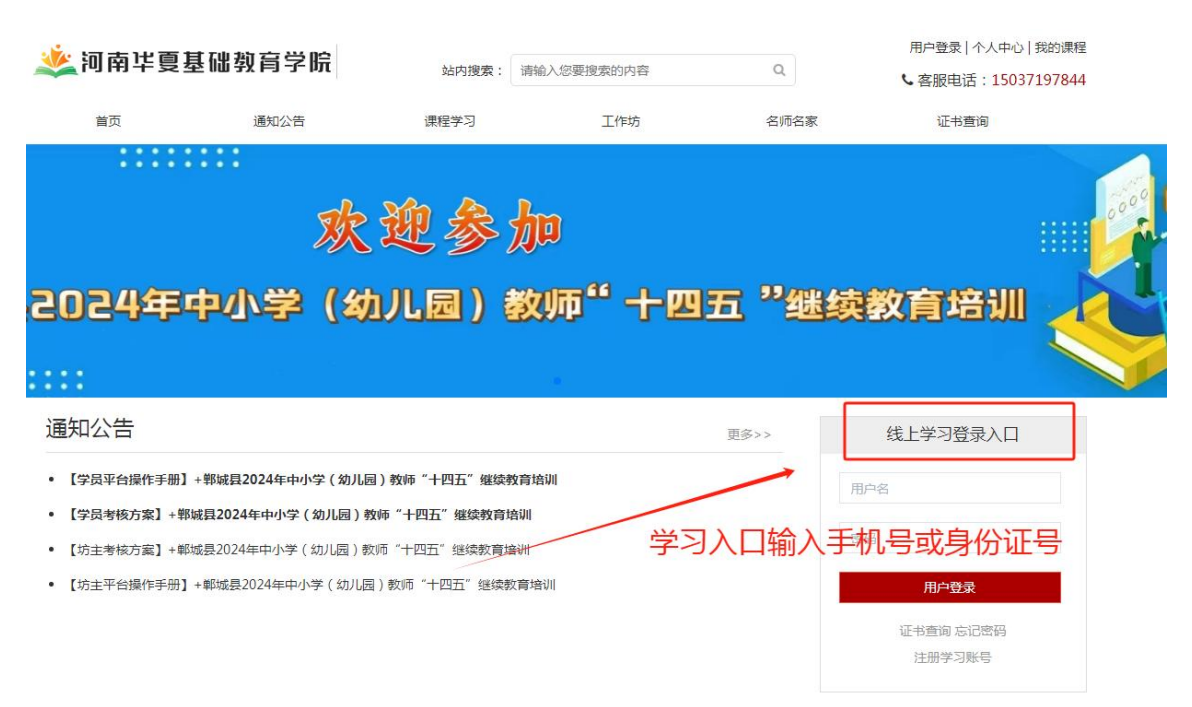

### 2、关注项目主页,熟悉项目概况,明确考核要求

各角色登录平台后请详细浏览项目主页每个功能模块,了解 项目 概况,点击【通知公告】熟悉项目通知及培训安排,掌握平 台操作指 南,知悉平台服务热线等。

| *                   | 河南垟夏基础                                                        | 樹育学院                                                                     | 站内搜索:                                                                     | 请输入您要搜索的内容                            | Q           | <ul> <li>个人中心   用户数据统计   安全退出</li> <li>と 客服电话: 15037197844</li> </ul> |  |
|---------------------|---------------------------------------------------------------|--------------------------------------------------------------------------|---------------------------------------------------------------------------|---------------------------------------|-------------|-----------------------------------------------------------------------|--|
|                     | 首页                                                            | 通知公告                                                                     | 课程学习                                                                      | 工作坊                                   | 名师名家        | 证书查询                                                                  |  |
| ~<br>伯<br>郭城县20<br> | )24年中                                                         | :<br>欢<br>小学 (幼                                                          | 迎参<br>[]][园) (                                                            | 加<br>数师"十四五                           | :"继续        | 教育培训                                                                  |  |
| 通知                  | 印公告                                                           |                                                                          |                                                                           | ]                                     | E\$>>       | 线上学习登录入口                                                              |  |
| - t<br>- t<br>- t   | 学员平台操作手册】+戰城<br>学员考核方案】+戰城員2<br>坊主考核方案】+戰城县21<br>坊主平台操作手册】+戰城 | <b>見2024年中小学(幼儿园)</b><br>024年中小学(幼儿园)教<br>024年中小学(幼儿园)数<br>誤2024年中小学(幼儿园 | 1)教師"十四五"継续教育<br>時"十四五"継续教育<br>所"十四五"继续教育<br>)教师"十四五"继续教育<br>)教师"十四五"继续教育 | x前はWI 关注《学<br>AWI 和《考核<br>APHINI 和《考核 | 员手册》<br>方案》 | 御 音・親ば影号<br>个人中心   安全退出                                               |  |

3、选课看课

# 1) 点击"课程学习"点击"我要选课"进入选课页面

| 🏄 河南1                                                                | <b>半夏基础教育学院</b>                     | 站内搜索:                                 | 请输入您要搜索的内容                                                                                                    | Q                                                                                                    | 我的课程 |
|----------------------------------------------------------------------|-------------------------------------|---------------------------------------|----------------------------------------------------------------------------------------------------|----------------------------------------------------------------------------------------------------|------|
| 首页                                                                   | 通知公告                                | 课程学习                                  | 工作坊                                                                                                    | 名师名家                                                                                                    | 证书查询 |
| 回我的课程                                                                |                                     |                                       | 先选课再                                                                                                    | 看课                                                                                                    |      |
|                                                                      | 要求学习                                | 100 课时, 已选中 0 课时<br>修已学 0.0 课时,还需要学习, | 7, 已学 0.0 课时,还需要学≥<br>20 课时。选修已学 0 课时,还需                                                                                                    | 3 100 课时。 我要选课<br>需要学习 80 课时。                                                                                                    |      |
| 🔌 河南1                                                                | <b>毕夏基础</b> 教育学院                    | 站内搜索: 请输入您要                           | 程搜索的内容 Q                                                                                                    | 我的课程 测试                                                                                                    | 账号 ▼ |
| 首页                                                                   | 通知公告                                | 课程学习                                  | 工作坊 名师名家                                                                                                    | 证书查询                                                                                                    |      |
| 💷 课程列表                                                               |                                     |                                       |                                                                                                    |                                                                                                    |      |
| 全部                                                                   | 必修(20学时)                            | 小学                                    |                                                                                                    |                                                                                                    |      |
| 全部課程<br>法律关系<br>法治校<br>如何做一名如志<br>▲ 0 ● 10 章<br>《 # 10 章<br>《 # 10 章 |                                     |                                       |                                                                                                    | たまさします。     はののでは、     はのでは、     はの |      |
| [202303]学校和<br>▲ 0 ■ 4 副 3                                           | 救师欺凌应对策 [202302]]<br>◎ 盒击蔬菜 ▲ 0 ■ 5 | ▲     ●       ▲     ●                 | 6009年500日第218年8<br>1997日 50月17日18年20日 581 59 19985, 3985, 4988<br>1997日 50月17日18年21 5998 (2004) 592<br>11日11 (2015)<br>11日1 (2015)<br>0 ●1 21 (2015)<br>11日1 | "艺术新课标"带来新的课程理念<br>▲0 ▶2 ≧1 点击选择                                                                                                    |      |
|                                                                      |                                     |                                       |                                                                                                    |                                                                                                    |      |

2)选好课程后点击"课程学习"可以返回已选课程页面,点击"开始学习"或"继续学习"开始课程学习。

| <u>, </u> 梁河南垟夏基 | 雄勸育学院                                               | 站内搜索: i                                                                                                    | 青输入您要搜索的内容                                                         | Q                        | 我的课程                                  | 测试账号▼    |
|------------------|-----------------------------------------------------|----------------------------------------------------------------------------------------------------|--------------------------------------------------------------------|--------------------------|---------------------------------------|----------|
| 首页               | 通知公告                                                | 课程学习                                                                                                    | 工作坊                                                                | 名师名家                     | 证书查询                                  |          |
| 回我的课程            |                                                     |                                                                                                    |                                                                    |                          |                                       |          |
|                  | 要求学习 100 课<br>必修已学 (<br>2015年)<br>1111<br>前后与攻点击开始的 | 时,已选中20课时,<br>0.0课时,还需要学习201<br>10.10课时,还需要学习201<br>10.10课时,还需要学习201<br>10.10课程,REV5100<br>10.10课程,REV5100<br>10.10%<br>10.10%<br>1 | 已学 0.0 课时,还需要学习 1<br>無时,选修已学 0 课时,还需要当<br>(202303)学生取 家家<br>学习进度:( | 00 课时。 我要选家<br>学习 80 课时。 | 律关系与依<br>台校<br>何做一名知法守法的<br>学习进度:0/10 | 合格教师 0 會 |
| 学习进度: 0,<br>开始学习 | <del>/6 ₿</del>                                     | 学习进 <u>度: 0/3 </u>                                                                                                    | 学习进度:(<br><sub> 开始学习</sub>                                         | )/4 曲                    | 学习进度: 0/10<br>开始学习                    | 0 🖻      |

4、研修作业、研修互动提交; (以研修作业为例)

点击功能栏中【工作坊】,进入功能选择列表,点击左侧【研修 作业】可以看到坊主发布的研修作业主题,点击【提交作业】打开提 交页面,点击左侧【提交】按钮,可进入提交研修作业文本框页面 ,在文本框中输入作业内容后点击【上传文件】进行文档选择或复

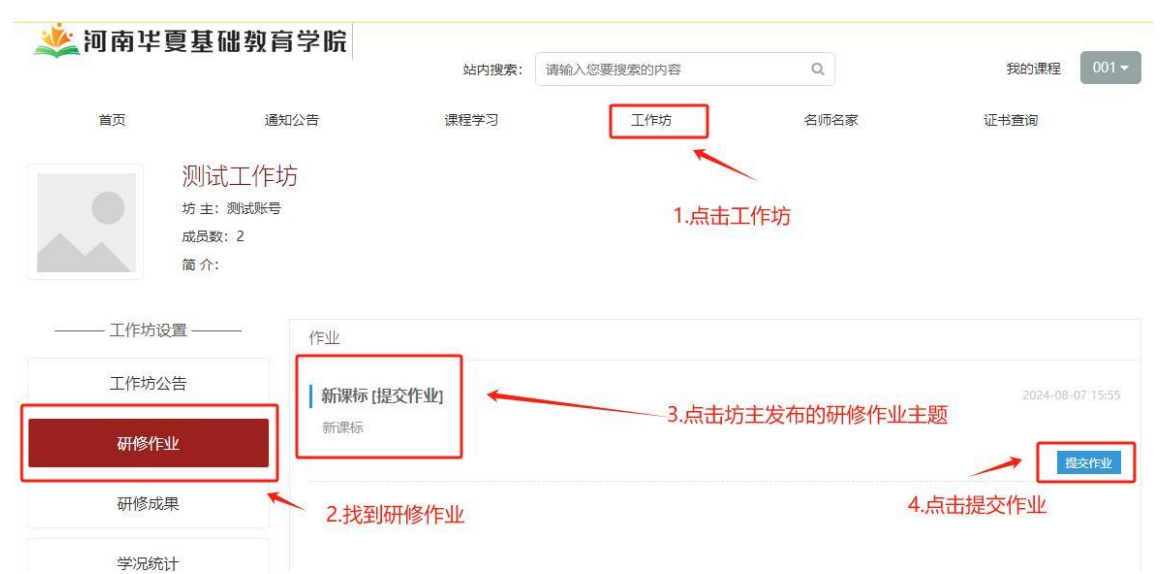

制粘 贴在文本框,点击【确定】按钮即可完成作业提交。

| <u>, ※</u> 河南 <b>毕夏基础</b> 教育学院         | 站内搜索: | 请输入您要搜索的内容 | Q    | 我的课程 | 测试账号▼ |
|----------------------------------------|-------|------------|------|------|-------|
| 首页 通知公告                                | 课程学习  | 工作坊        | 名师名家 | 证书查询 |       |
| <b>测试工作坊</b><br>坊主:<br>成员数:1<br>简介:    |       |            |      |      |       |
| —————————————————————————————————————— |       |            |      |      | 发布公告  |
| 工作坊公告 研修互动                             | 依》    | 次提交各类作业    |      |      |       |
| 研修作业                                   |       |            |      |      |       |
| 研修成果                                   |       |            |      |      |       |
| 学况统计                                   |       |            |      |      |       |

| <u></u> 刘南垟夏基                         | 基础教育学院                     | 站内搜索:                                  | 请输入您要搜索的内容                  | Q               | 我  |
|---------------------------------------|----------------------------|----------------------------------------|-----------------------------|-----------------|----|
| 首页                                    | 通知公告                       | 课程学习                                   | 工作坊                         | 名师名家            | น้ |
| 研修作业<br>所属工作坊:测试工作                    | Ż                          |                                        |                             |                 | ×  |
| 创建时间:2025-02-2-<br>作业要求:<br>结合最近比较火爆的 | 温馨提示 老师好,<br>请在wor<br>择文件" | 您学习辛苦了,请按以下<br>d中编辑您的作业,用您的<br>上传您的作业。 | "规范提交作业:<br>的名字命名文件,如"李文的作业 | 2.docx" 。然后点击"选 |    |
| 参考资料(点击文件名下<br>提交                     | 附件上传文                      | 作                                      |                             |                 |    |
| 我的 推优 (0)                             |                            | _ 上作                                   | 制作业                         | 确定 取            | 消  |
| 序号 措                                  |                            |                                        |                             |                 |    |
|                                       |                            |                                        |                             |                 |    |

### 5、研修互动

点击左侧【研修互动】找到坊主发布的教育资源点击进入,找到 【加入讨论】文本框输入文字加入讨论,点击【发表回复】进行讨论。 在文本框下方可以看到自己以及其他学员的评论互动以及坊主的回 复。

|        | 1.点击 工作坊          |                                                                                                    |
|--------|-------------------|----------------------------------------------------------------------------------------------------|
|        | 研修目动:瑞士击师顺此入对[88] |                                                                                                    |
| Ifeboa | [ mic             | The second second second second second second second second second second second second second second second se |
| entra  |                   |                                                                                                    |
| 副植物业   | I MIERS           |                                                                                                    |
| 朝後公开   | 2 古主 现终五动         | 3 占未参与讨论                                                                                                    |
| #HITCH | 2.展西 柳珍星初         |                                                                                                    |
| 工作時期開  |                   |                                                                                                    |
| W.SHED |                   |                                                                                                    |

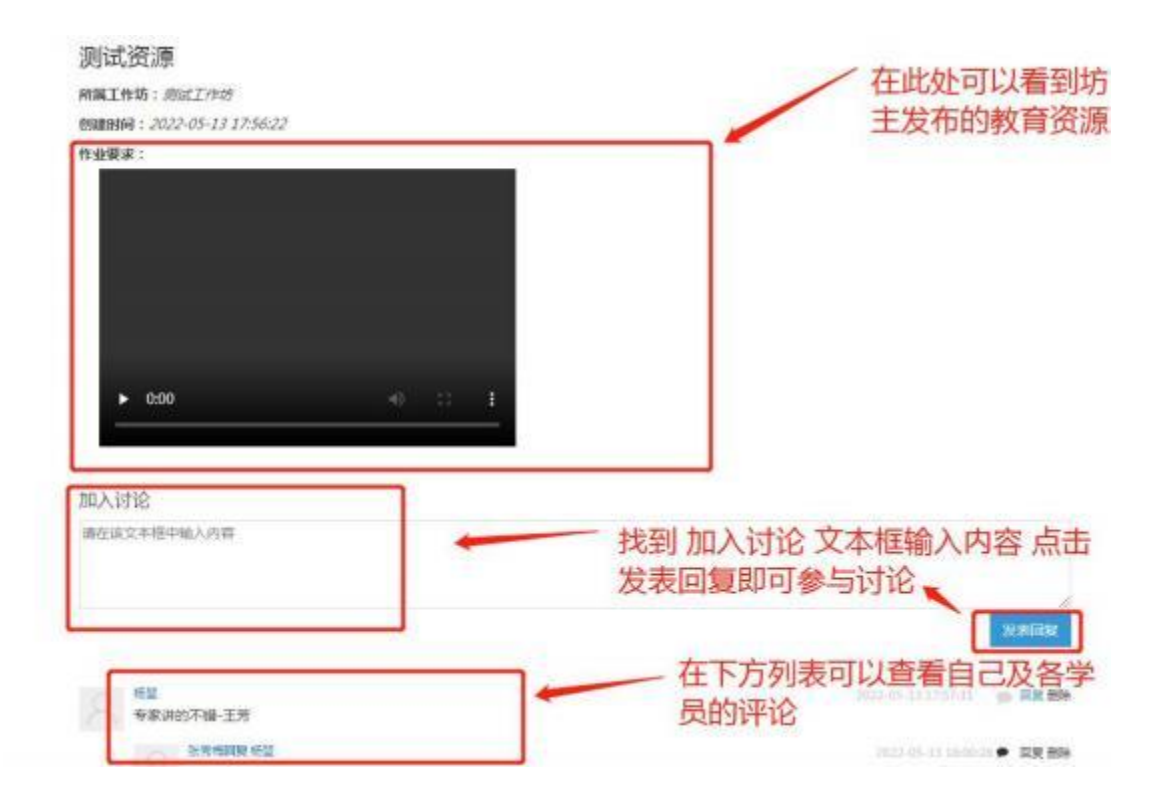

### 6、学情信息查询

点击左侧【学况统计】即可查看本人学习情况统计; 点击学况统计表右上角"完成"即可实时同步数据。

| TINKA    | 统计  |    |    |     |      |       |     |       |     |     |    |    |
|----------|-----|----|----|-----|------|-------|-----|-------|-----|-----|----|----|
| 工作坊公告    | 请选择 | 学校 | ~  | 请选择 | 学段 💙 | 请选择科目 | •   | 请输入姓名 | 搜索  | 导出  | 同步 |    |
| 研修互动     | 编号  | 姓名 | 登录 | 学段  | 学科   | 学时分   | 作业  | 分 互动分 | 成果分 | 考试分 | 总分 | 合梢 |
|          |     |    |    |     |      |       | 无数据 |       |     |     |    |    |
|          |     |    |    |     |      |       |     |       |     |     |    |    |
| 研修作业     |     |    |    |     |      |       |     |       |     |     |    |    |
| 研修作业研修成果 |     |    |    | _   |      | *     | Ŧĸ  |       |     |     |    |    |

## 7、通知公告查看

点击左侧【工作坊公告】即可查看所在工作坊内通知;

| 🄌 河南垟夏    | 基础教育学院                                                            | 站内搜索: | 请输入您要搜索的内容 | Q    | 我的课程 测试账号 - |
|-----------|-------------------------------------------------------------------|-------|------------|------|-------------|
| 首页        | 通知公告                                                              | 课程学习  | 工作坊        | 名师名家 | 证书查询        |
|           | <b>测试工作坊</b><br><sub>坊主:123456<br/><sub>成员数:2</sub><br/>简介:</sub> |       |            |      |             |
| ——— 工作坊设置 | <br>工作坊公告                                                         |       | 香看工作估公会    | 生治自  |             |
| 工作坊公告     |                                                                   |       |            |      |             |
| 研修互动      |                                                                   |       |            |      |             |
| 研修作业      |                                                                   |       |            |      |             |
|           |                                                                   |       |            |      |             |

8、查看坊主工作坊通知大家登录到这个学习页面,查看坊主发布 的学科学习群,为方便学习,请迅速扫码进群。

| 前页 透                             | 地公告 课程学习                                      | 工作动    | 名時名家 | 证书册间            |
|----------------------------------|-----------------------------------------------|--------|------|-----------------|
| 測试工作<br>対主: 別成取号<br>成長数:1<br>第介: | 坊                                             |        |      |                 |
| —— 工作坊设置——                       | 工作场公告                                         |        |      | 发布公告            |
| 工作转公告                            | 为方便学习,请大家扫二维码进入                               | (学科学习群 | /    | 3858-03-23-2348 |
| 研修互动                             | Construction of the state of the state of the |        |      | 2/5//(A         |
| 研修作业                             |                                               |        |      |                 |
| 工作坊跨接                            |                                               |        |      |                 |
| 学况统计                             |                                               |        |      |                 |